## Use Longer Classroom Names for Procare Import

Last Modified on 11/09/2020 11:51 am CST

Procare now allows classroom names of up to 30 characters to be transferred to

Minute Menu CX. If you wish to use longer classroom names in your transfer from Procare to Minute Menu CX, you must first update classrooms in Minute Menu CX to avoid creating duplicate classrooms with children split between them.

Follow the instructions below to update your classrooms appropriately:

- 1. Click the Select Center drop-down menu at the top of the window and select the center to update.
- 2. Click the **Tools** menu and select **Manage Classrooms**. The Manage Classrooms window opens.
- 3. Click Edit next to the classroom to update.
- 4. Click the **Short Name** box and enter the updated classroom name. This name must match the classroom name in Procare **exactly**. If this name does not match, a third classroom will be created in your listing.

| Manage Classrooms |            |               |               |
|-------------------|------------|---------------|---------------|
| Add New           |            |               |               |
| Short Name        | Full Name  | Building Name |               |
| Blue Fields       | Blue       | N/A           | Update Cancel |
| None              | Unassigned | N/A           | Edit          |
| Red               | Red Room   | N/A           | Edit          |
|                   |            |               |               |
|                   |            |               |               |
|                   |            |               |               |
|                   |            |               |               |
|                   |            |               |               |
|                   |            |               |               |
|                   |            |               |               |
|                   |            |               |               |
|                   |            |               |               |
|                   |            |               |               |
|                   |            |               |               |
|                   |            |               |               |
|                   |            |               |               |

5. Click Update to save your changes.

6. Repeat **Steps 1-5** for each classroom in each Center. Once you have updated all of your classrooms, you can import classrooms with longer names from Procare.